# Exemple de configuration du serveur de contiguïté de monodiffusion ASR 1000 OTV

# Contenu

Introduction Conditions préalables Conditions requises Components Used Configuration Schéma du réseau avec connectivité de base de couche 2/couche 3 Connectivité L2/L3 de base Configuration minimale du serveur de contiguïté monodiffusion OTV Vérifier Schéma du réseau avec OTV Commandes de vérification et sortie attendue Problème courant Dépannage Création de capture de paquets sur l'interface de jointure afin de voir les HELLO OTV Informations connexes

# Introduction

Ce document décrit comment configurer le serveur de contiguïté monodiffusion Overlay Transport Virtualization (OTV) sur la plate-forme Cisco Aggregation Services Router (ASR) 1000. Étant donné que la diffusion OTV traditionnelle nécessite la multidiffusion sur le cloud du fournisseur d'accès à Internet (FAI), le serveur de contiguïté de monodiffusion vous permet d'exploiter la fonctionnalité OTV sans nécessiter de prise en charge et de configuration de la multidiffusion.

OTV étend la topologie de couche 2 (L2) sur les différents sites physiques, ce qui permet aux périphériques de communiquer au niveau de couche 2 via un fournisseur de couche 3 (L3). Les périphériques du site 1 pensent qu'ils se trouvent sur le même domaine de diffusion que ceux du site 2.

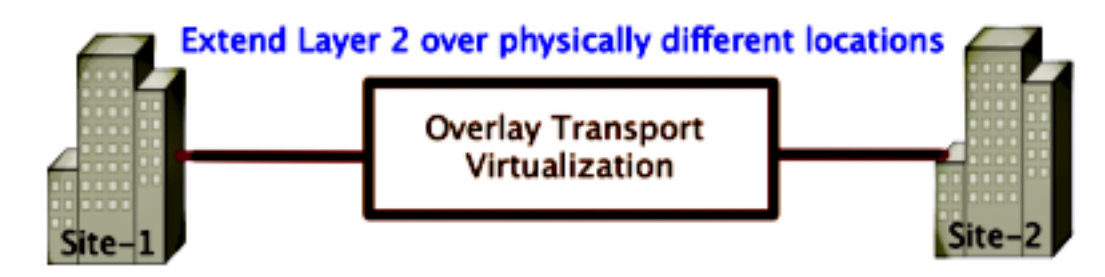

# Conditions préalables

### **Conditions requises**

Cisco vous recommande de prendre connaissance des rubriques suivantes :

- Configuration de la connexion virtuelle Ethernet (EVC)
- Configuration de base de couche 2 et de couche 3 sur la plate-forme ASR

### **Components Used**

Les informations de ce document sont basées sur l'ASR 1002 avec Cisco IOS<sup>®</sup> Version asr1000rp1-adventerprise.03.09.00.S.153-2.S.bin.

Votre système doit respecter ces exigences pour mettre en oeuvre la fonctionnalité OTV sur la plate-forme ASR 1000 et Cisco Cloud Services Router (CSR) 1000V :

- Cisco IOS-XE version 3.9S ou ultérieure
- Unité de transmission maximale (MTU) de 1542 ou plusNote: OTV ajoute un en-tête de 42 octets avec le bit DF (Do Not Fragment) à tous les paquets encapsulés. Afin de transporter des paquets de 1 500 octets via la superposition, le réseau de transit doit prendre en charge une MTU de 1 542 ou plus. OTV ne prend pas en charge la fragmentation. Afin de permettre la fragmentation à travers OTV, vous devez activer otv fragmentation join-interface <interface>.
- Accessibilité monodiffusion entre les sites

The information in this document was created from the devices in a specific lab environment. All of the devices used in this document started with a cleared (default) configuration. If your network is live, make sure that you understand the potential impact of any command.

# Configuration

Schéma du réseau avec connectivité de base de couche 2/couche 3

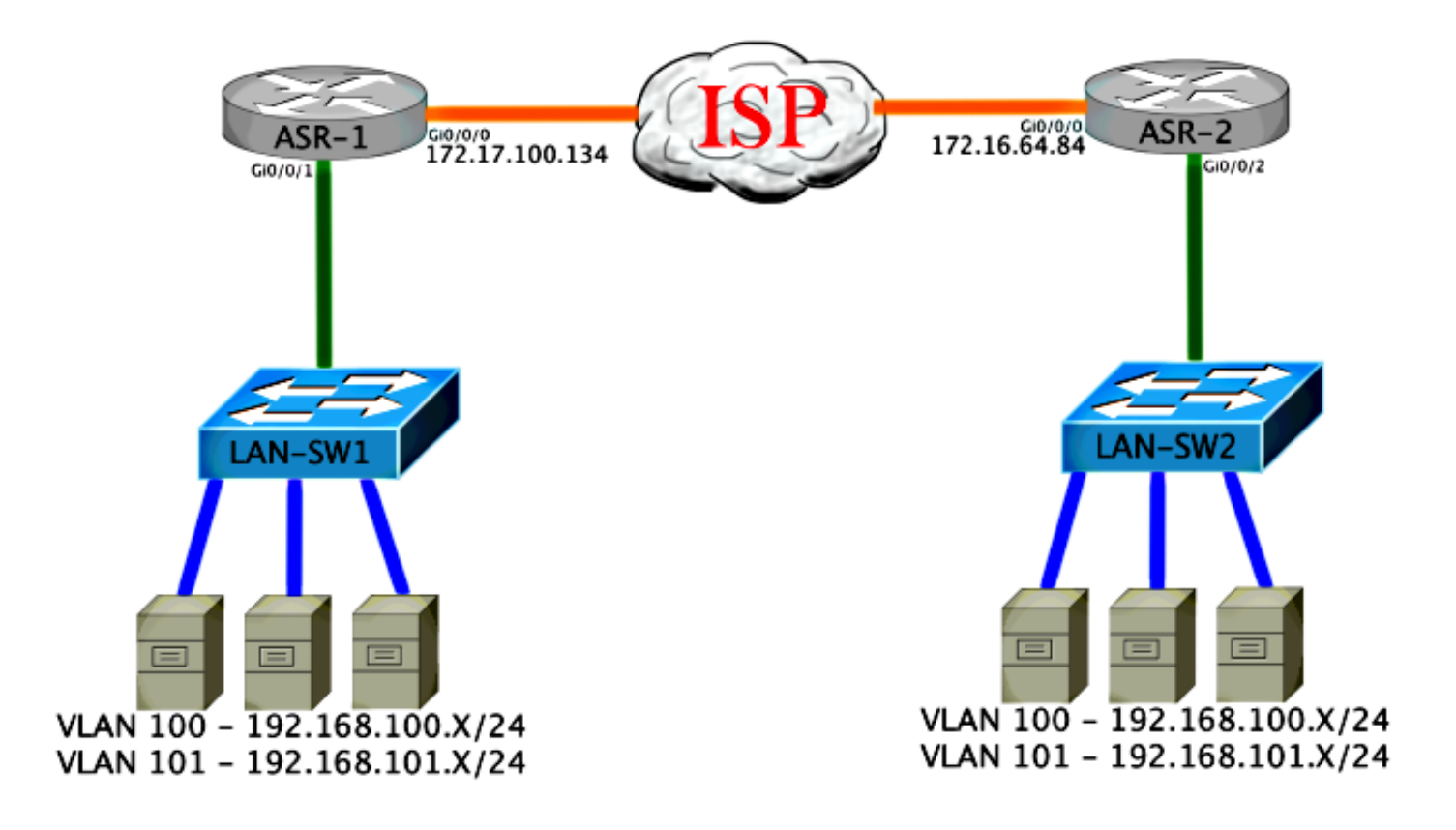

### Connectivité L2/L3 de base

Commencez par une configuration de base. L'interface interne de l'ASR est configurée pour les instances de service pour le trafic dot1q. L'interface de jointure OTV est l'interface externe de couche 3 du WAN.

```
ASR-1

interface GigabitEthernet0/0/0

description OTV-WAN-Connection

mtu 9216

ip address 172.17.100.134 255.255.255.0

negotiation auto

cdp enable

ASR-2

interface GigabitEthernet0/0/0

description OTV-WAN-Connection

mtu 9216

ip address 172.16.64.84 255.255.255.0

negotiation auto

cdp enable
```

Étant donné qu'OTV ajoute un en-tête de 42 octets, vous devez vérifier que le FAI dépasse la taille MTU minimale d'un site à l'autre. Pour effectuer cette vérification, envoyez un paquet de taille 1514 avec le bit DF défini. Cela donne au FAI la charge utile requise plus la balise **ne pas fragmenter** sur le paquet afin de simuler un paquet OTV. Si vous ne pouvez pas envoyer de requête ping sans le bit DF, vous avez un problème de routage. Si vous pouvez envoyer une requête ping sans lui, mais que vous ne pouvez pas envoyer de requête ping avec le bit DF défini, vous avez un problème de MTU. Une fois que vous avez réussi, vous êtes prêt à ajouter le mode monodiffusion OTV à vos ASR de site.

Type escape sequence to abort. Sending 5, 1514-byte ICMP Echos to 172.17.100.134, timeout is 2 seconds: Packet sent with the DF bit set IIIII Success rate is 100 percent (5/5), round-trip min/avg/max = 1/1/2 ms L'interface interne est un port L2 configuré avec des instances de service pour les paquets balisés

L2 dot1q. Il crée un domaine de pont de site interne. Dans cet exemple, il s'agit du VLAN1 non balisé. Le domaine de pont de site interne est utilisé pour la communication de plusieurs périphériques OTV sur le même site. Cela leur permet de communiquer et de déterminer quel périphérique est l'AED (Authoritative Edge Device) pour quel domaine de pont.

L'instance de service doit être configurée dans un domaine de pont qui utilise la superposition.

ASR-1 interface GigabitEthernet0/0/1 no ip address negotiation auto cdp enable service instance 1 ethernet encapsulation untagged bridge-domain 1 1 service instance 50 ethernet encapsulation dot1q 100 bridge-domain 200 1 service instance 51 ethernet encapsulation dot1g 101 bridge-domain 201 ASR-2 interface GigabitEthernet0/0/2 no ip address negotiation auto cdp\_enable service instance 1 ethernet encapsulation untagged bridge-domain 1 1 service instance 50 ethernet encapsulation dot1q 100 bridge-domain 200 1 service instance 51 ethernet encapsulation dot1g 101 bridge-domain 201

### Configuration minimale du serveur de contiguïté monodiffusion OTV

Il s'agit d'une configuration de base qui ne nécessite que quelques commandes pour configurer le serveur de contiguïté et les interfaces de jointure/interne.

Configurez le domaine de pont du site local, qui est VLAN1 sur le LAN dans cet exemple. L'identificateur de site est spécifique à chaque emplacement physique.Cet exemple comporte deux emplacements distants qui sont physiquement indépendants l'un de l'autre. Configurez le site 1 et le site 2 en conséquence. ASR-1

```
Config t
otv site bridge-domain 1
otv site-identifier 0000.0000.0001
```

ASR-2

```
Config t
otv site bridge-domain 1
otv site-identifier 0000.0000.0002
```

Construisez la superposition pour chaque côté. Configurez la superposition, appliquez l'interface de jointure et ajoutez la configuration du serveur de contiguïté de chaque côté. Cet exemple présente ASR-1 comme serveur de contiguïté et ASR-2 comme client.

**Note**: Assurez-vous d'appliquer uniquement la commande **otv adjacency-server unicast-only** sur l'ASR qui est le serveur. Ne l'appliquez pas au côté client.

Ajoutez les deux domaines de pont que vous souhaitez étendre. Notez que vous n'étendez pas le domaine du pont de site, uniquement les deux VLAN nécessaires. Créez une instance de service distincte pour les interfaces de superposition pour appeler les domaines de pont 200 et 201. Appliquez les balises dot1q 100 et 101 respectivement.

```
ASR-1
Config t
interface Overlay1
 no ip address
 otv join-interface GigabitEthernet0/0/0
 otv use-adjacency-server 172.17.100.134 unicast-only
 otv adjacency-server unicast-only
   service instance 10 ethernet
     encapsulation dot1q 100
    bridge-domain 200
    service instance 11 ethernet
     encapsulation dot1q 101
    bridge-domain 201
ASR-2
Config t
interface Overlay1
 no ip address
 otv join-interface GigabitEthernet0/0/0
 otv use-adjacency-server 172.17.100.134 unicast-only
    service instance 10 ethernet
     encapsulation dot1q 100
    bridge-domain 200
    service instance 11 ethernet
     encapsulation dot1q 101
    bridge-domain 201
```

**Note**: N'étendez PAS le VLAN de site sur l'interface de superposition. Cela entraîne un conflit entre les deux ASR, car ils pensent que chaque côté distant se trouve sur le même site.

Àce stade, la contiguïté de monodiffusion ASR à ASR OTV est terminée et active. Les voisins sont détectés et l'ASR doit être compatible AED pour les VLAN qui ont besoin d'être étendus

| ASR-1# <b>show</b> otv |        |         |                        |               |               |          |            |  |
|------------------------|--------|---------|------------------------|---------------|---------------|----------|------------|--|
| Overlay Interfa        | ace Ov | verlay1 |                        |               |               |          |            |  |
| VPN name               |        |         | : Nor                  | le            |               |          |            |  |
| VPN ID                 |        |         | : 1                    |               |               |          |            |  |
| State                  |        |         | : UP                   |               |               |          |            |  |
| AED Capable            |        |         | : Yes                  | 5             |               |          |            |  |
| Join interface         | e(s)   |         | : Gig                  | abitEthernet( | )/0/0         |          |            |  |
| Join IPv4 add:         | ress   |         | : 172                  | .17.100.134   |               |          |            |  |
| Tunnel interfa         | ace(s) | )       | : Tur                  | inel0         |               |          |            |  |
| Encapsulation          | forma  | at      | : GRE/IPv4             |               |               |          |            |  |
| Site Bridge-De         | omain  |         | : 1                    |               |               |          |            |  |
| Capability             |        |         | : Uni                  | cast-only     |               |          |            |  |
| Is Adjacency :         | Servei | r       | : Yes                  | 5             |               |          |            |  |
| Adj Server Co          | nfigur | red     | : Yes                  | 5             |               |          |            |  |
| Prim/Sec Adj :         | Svr(s) | )       | :172.                  | 17.100.134    |               |          |            |  |
| ASR-1# <b>show otv</b> | isis   | neigh   |                        |               |               |          |            |  |
|                        |        |         |                        |               |               |          |            |  |
| Tag Overlay1:          |        |         |                        |               |               |          |            |  |
| System Id              | Туре   | Interfa | ace                    | IP Address    | State         | Holdtime | Circuit Id |  |
| ASR-2                  | L1     | 0v1     |                        | 172.16.64.84  | UP UP         | 25       | ASR-1.01   |  |
|                        |        |         |                        |               |               |          |            |  |
|                        |        |         |                        |               |               |          |            |  |
| ASR-2#show otv         |        |         |                        |               |               |          |            |  |
| Overlay Interfa        | ace Or | verlay1 |                        |               |               |          |            |  |
| VPN name               |        |         | : Nor                  | le            |               |          |            |  |
| VPN ID                 |        |         | : 1                    |               |               |          |            |  |
| State                  |        |         | : UP                   |               |               |          |            |  |
| AED Capable            |        |         | : Yes                  | 5             |               |          |            |  |
| Join interface(s)      |        |         | : GigabitEthernet0/0/0 |               |               |          |            |  |
| Join IPv4 address      |        |         | : 172.16.64.84         |               |               |          |            |  |
| Tunnel interface(s)    |        | )       | : Tunnel0              |               |               |          |            |  |
| Encapsulation format   |        | at      | : GRE/IPv4             |               |               |          |            |  |
| Site Bridge-De         | omain  |         | : 1                    |               |               |          |            |  |
| Capability             |        |         | : Unicast-only         |               |               |          |            |  |
| Is Adjacency Server    |        | r       | : No                   |               |               |          |            |  |
| Adj Server Configured  |        | red     | : Yes                  | 5             |               |          |            |  |
| Prim/Sec Adj Svr(s)    |        | )       | : 172                  | .17.100.134   |               |          |            |  |
| ASR-2# <b>show otv</b> | isis   | neigh   |                        |               |               |          |            |  |
|                        |        |         |                        |               |               |          |            |  |
| Tag Overlay1:          |        |         |                        |               |               |          |            |  |
| System Id              | Туре   | Interfa | ace                    | IP Address    | State         | Holdtime | Circuit Id |  |
| ASR-1                  | L1     | 0v1     |                        | 172.17.100.1  | 134 <b>UP</b> | 8        | ASR-1.01   |  |
|                        |        |         |                        |               |               |          |            |  |

# Vérifier

Utilisez cette section pour confirmer que votre configuration fonctionne correctement.

### Schéma du réseau avec OTV

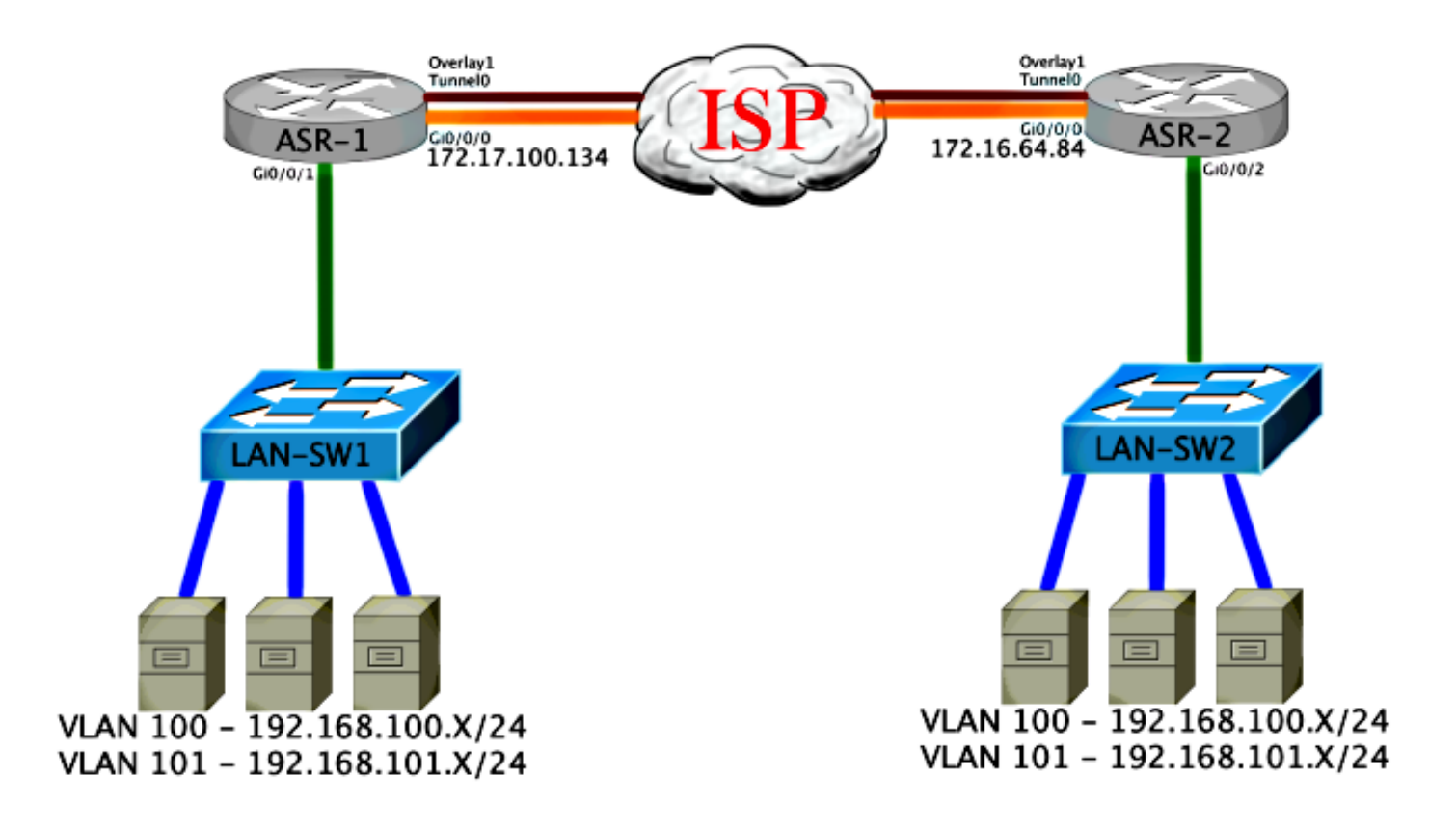

### Commandes de vérification et sortie attendue

Ce résultat montre que les VLAN 100 et 101 sont étendus. L'ASR est l'AED, et l'interface interne et l'instance de service qui mappe les VLAN sont visibles dans le résultat.

ASR-1#show otv vlan Key: SI - Service Instance Overlay 1 VLAN Configuration Information Inst VLAN Bridge-Domain Auth Site Interface(s) 100 200 yes Gi0/0/1:SI50 0 yes Gi0/0/1:SI51 101 201 0 Total VLAN(s): 2 Total Authoritative VLAN(s): 2 ASR-2#**show otv vlan** Key: SI - Service Instance Overlay 1 VLAN Configuration Information Inst VLAN Bridge-Domain Auth Site Interface(s) 100 200 0 yes Gi0/0/2:SI50 101 201 Gi0/0/2:SI51 0 yes Total VLAN(s): 2 Total Authoritative VLAN(s): 2

Afin de valider que les VLAN sont étendus, exécutez une requête ping de site à site. L'hôte 192.168.100.2 se trouve sur le site 1 et l'hôte 192.168.100.3 se trouve sur le site 2. Les premières requêtes ping sont censées échouer lorsque vous construisez ARP localement et à travers OTV de l'autre côté.

Sending 5, 100-byte ICMP Echos to 192.168.100.3, timeout is 2 seconds:
...!!
Success rate is 40 percent (2/5), round-trip min/avg/max = 1/5/10 ms

LAN-SW1**#ping 192.168.100.3** Type escape sequence to abort. Sending 5, 100-byte ICMP Echos to 192.168.100.3, timeout is 2 seconds: !!!!! Success rate is 100 percent (5/5), round-trip min/avg/max = 1/4/10 ms

#### LAN-SW1#ping 192.168.100.3 size 1500 df-bit

Type escape sequence to abort. Sending 5, 1500-byte ICMP Echos to 192.168.100.3, timeout is 2 seconds: Packet sent with the DF bit set !!!!! Success rate is 100 percent (5/5), round-trip min/avg/max = 1/4/10 ms

Afin de s'assurer que la table MAC et les tables de routage OTV sont correctement construites avec le périphérique local et que vous apprenez l'adresse MAC du périphérique distant, utilisez la commande **show otv route**.

#### LAN-SW1#show int vlan 100

Vlan100 is up, line protocol is up Hardware is Ethernet SVI, address is 0c27.24cf.abd1 (bia 0c27.24cf.abd1) Internet address is 192.168.100.2/24

#### LAN-SW2#show int vlan 100

```
Vlan100 is up, line protocol is up
Hardware is Ethernet SVI, address is b4e9.b0d3.6a51 (bia b4e9.b0d3.6a51)
Internet address is 192.168.100.3/24
```

#### ASR-1#show otv route vlan 100

Codes: BD - Bridge-Domain, AD - Admin-Distance, SI - Service Instance, \* - Backup Route

OTV Unicast MAC Routing Table for Overlay1

 Inst VLAN BD
 MAC Address
 AD
 Owner
 Next Hops(s)

 0
 100
 200
 0c27.24cf.abaf 40
 BD Eng Gi0/0/1:SI50

 0
 100
 200
 0c27.24cf.abd1 40
 BD Eng Gi0/0/1:SI50

 pointing to the physical interface
 0
 100
 200
 b4e9.b0d3.6a04 50
 ISIS
 ASR-2

 0
 100
 200
 b4e9.b0d3.6a51 50
 ISIS
 ASR-2
 <---- Remote</td>

 mac is pointing across OTV to ASR-2

4 unicast routes displayed in Overlay1

\_\_\_\_\_

4 Total Unicast Routes Displayed

#### ASR-2#show otv route vlan 100

Codes: BD - Bridge-Domain, AD - Admin-Distance, SI - Service Instance, \* - Backup Route OTV Unicast MAC Routing Table for Overlay1

```
Inst VLAN BD MAC Address AD Owner Next Hops(s)

0 100 200 0c27.24cf.abaf 50 ISIS ASR-1

0 100 200 0c27.24cf.abd1 50 ISIS ASR-1 <--- Remote

mac is pointing across OTV to ASR-1

0 100 200 b4e9.b0d3.6a04 40 BD Eng Gi0/0/2:SI50

0 100 200 b4e9.b0d3.6a51 40 BD Eng Gi0/0/2:SI50 <--- Local mac is

pointing to the physical interface

4 unicast routes displayed in Overlay1
```

4 Total Unicast Routes Displayed

### Problème courant

Le message d'erreur Lorsque OTV ne forme pas dans le résultat indique que l'ASR n'est pas compatible AED. Cela signifie que l'ASR ne transmet pas les VLAN à travers OTV. Il existe plusieurs causes possibles, mais la plus courante est que les ASR n'ont pas de connectivité entre les sites. Vérifiez la connectivité de couche 3 et le trafic bloqué éventuel vers le port UDP 8472, réservé à OTV. Une autre cause possible de cette condition est lorsque le domaine de pont de site interne n'est pas configuré. Cela crée une condition dans laquelle l'ASR ne peut pas devenir l'AED, car il n'est pas certain qu'il soit le seul ASR sur le site.

| ASR-1# <b>show otv</b>   |                                                       |
|--------------------------|-------------------------------------------------------|
| Overlay Interface Overla | y1                                                    |
| VPN name                 | : None                                                |
| VPN ID                   | : 1                                                   |
| State                    | : UP                                                  |
| AED Capable              | : No, overlay DIS not elected < Local OTV site cannot |
| see the remote neighbor  |                                                       |
| Join interface(s)        | : GigabitEthernet0/0/0                                |
| Join IPv4 address        | : 172.17.100.134                                      |
| Tunnel interface(s)      | : Tunnel0                                             |
| Encapsulation format     | : GRE/IPv4                                            |
| Site Bridge-Domain       | : 1                                                   |
| Capability               | : Unicast-only                                        |
| Is Adjacency Server      | : Yes                                                 |
| Adj Server Configured    | : Yes                                                 |
| Prim/Sec Adj Svr(s)      | : 172.17.100.134                                      |
|                          |                                                       |
| ASR-2# <b>show otv</b>   |                                                       |
| Overlay Interface Overla | y1                                                    |
| VPN name                 | : None                                                |
| VPN ID                   | : 1                                                   |
| State                    | : UP                                                  |
| AED Capable              | : No, overlay DIS not elected < Local OTV site cannot |
| see the remote neighbor  |                                                       |
| Join interface(s)        | : GigabitEthernet0/0/0                                |
| Join IPv4 address        | :172.16.64.84                                         |
| Tunnel interface(s)      | : Tunnel0                                             |
| Encapsulation format     | : GRE/IPv4                                            |
| Site Bridge-Domain       | : 1                                                   |
| Capability               | : Unicast-only                                        |
| Is Adjacency Server      | : No                                                  |
| Adj Server Configured    | : Yes                                                 |

### Dépannage

Cette section fournit des informations que vous pouvez utiliser pour dépanner votre configuration.

# Création de capture de paquets sur l'interface de jointure afin de voir les HELLO OTV

Vous pouvez utiliser le périphérique de capture de paquets intégré sur l'ASR afin d'aider à résoudre les problèmes éventuels.

Afin de créer une liste de contrôle d'accès (ACL) pour minimiser l'impact et les captures sursaturées, saisissez :

ip access-list extended CAPTURE

permit udp host 172.17.100.134 host 172.16.64.84 eq 8472 permit udp host 172.16.64.84 host 172.17.100.134 eq 8472

Afin de configurer la capture pour détecter l'interface de jointure dans les deux directions sur les deux ASR, entrez :

monitor capture 1 buffer circular access-list CAPTURE interface g0/0/0 both Pour démarrer la capture, saisissez :

monitor capture 1 start

\*Nov 14 15:21:37.746: %BUFCAP-6-ENABLE: Capture Point 1 enabled.

<wait a few min>

monitor capture 1 stop

\*Nov 14 15:22:03.213: %BUFCAP-6-DISABLE: Capture Point 1 disabled.

#### show mon cap 1 buffer brief

La sortie de la mémoire tampon montre que les paquets HELLO dans la capture en sortie et en entrée depuis le voisin et localement. Lorsqu'ils sont activés sur les deux ASR et capturés bidirectionnellement, les mêmes paquets quittent d'un côté et entrent de l'autre dans la capture.

Les deux premiers paquets de l'ASR-1 n'ont pas été interceptés dans l'ASR-2, vous devez donc décaler la capture de trois secondes afin de compenser le temps et les deux paquets supplémentaires qui mènent la sortie de l'ASR-1.

| #     | size    | timestamp | source         | destination prot | tocol        |
|-------|---------|-----------|----------------|------------------|--------------|
| 0     | 1464    | 0.000000  | 172.17.100.134 | -> 172.16.64.84  | UDP * not in |
| ASR-2 | 150 150 | 0.284034  | 172.17.100.134 | -> 172.16.64.84  | UDP * not in |

#### ASR-1#show mon cap 1 buff bri

| ASR-2 cap |           |                |    |                |     |
|-----------|-----------|----------------|----|----------------|-----|
| 2 1464    | 3.123047  | 172.17.100.134 | -> | 172.16.64.84   | UDP |
| 3 1464    | 6.000992  | 172.17.100.134 | -> | 172.16.64.84   | UDP |
| 4 110     | 6.140044  | 172.17.100.134 | -> | 172.16.64.84   | UDP |
| 5 1464    | 6.507029  | 172.16.64.84   | -> | 172.17.100.134 | UDP |
| 6 1464    | 8.595022  | 172.17.100.134 | -> | 172.16.64.84   | UDP |
| 7 150     | 9.946994  | 172.17.100.134 | -> | 172.16.64.84   | UDP |
| 8 1464    | 11.472027 | 172.17.100.134 | -> | 172.16.64.84   | UDP |
| 9 110     | 14.600012 | 172.17.100.134 | -> | 172.16.64.84   | UDP |
| 10 1464   | 14.679018 | 172.17.100.134 | -> | 172.16.64.84   | UDP |
| 11 1464   | 15.696015 | 172.16.64.84   | -> | 172.17.100.134 | UDP |
| 12 1464   | 17.795009 | 172.17.100.134 | -> | 172.16.64.84   | UDP |
| 13 150    | 18.903997 | 172.17.100.134 | -> | 172.16.64.84   | UDP |
| 14 1464   | 21.017989 | 172.17.100.134 | -> | 172.16.64.84   | UDP |
| 15 110    | 23.151045 | 172.17.100.134 | -> | 172.16.64.84   | UDP |
| 16 1464   | 24.296026 | 172.17.100.134 | -> | 172.16.64.84   | UDP |
| 17 1464   | 25.355029 | 172.16.64.84   | -> | 172.17.100.134 | UDP |
| 18 1464   | 27.053998 | 172.17.100.134 | -> | 172.16.64.84   | UDP |
| 19 150    | 27.632023 | 172.17.100.134 | -> | 172.16.64.84   | UDP |
| 20 1464   | 30.064999 | 172.17.100.134 | -> | 172.16.64.84   | UDP |
| 21 110    | 32.358035 | 172.17.100.134 | -> | 172.16.64.84   | UDP |
| 22 1464   | 32.737013 | 172.17.100.134 | -> | 172.16.64.84   | UDP |
| 23 1464   | 32.866004 | 172.16.64.84   | -> | 172.17.100.134 | UDP |
| 24 1464   | 35.338032 | 172.17.100.134 | -> | 172.16.64.84   | UDP |
| 25 150    | 35.709015 | 172.17.100.134 | -> | 172.16.64.84   | UDP |
| 26 1464   | 38.054990 | 172.17.100.134 | -> | 172.16.64.84   | UDP |
| 27 110    | 40.121048 | 172.17.100.134 | -> | 172.16.64.84   | UDP |
| 28 1464   | 41.194042 | 172.17.100.134 | -> | 172.16.64.84   | UDP |
| 29 1464   | 42.196041 | 172.16.64.84   | -> | 172.17.100.134 | UDP |

#### ASR-2#show mon cap 1 buff bri

| #  | size | timestamp | source         | d  | estination   | <br>protocol<br> |
|----|------|-----------|----------------|----|--------------|------------------|
| 0  | 1464 | 0.00000   | 172.17.100.134 | -> | 172.16.64.84 | UDP              |
| 1  | 1464 | 2.878952  | 172.17.100.134 | -> | 172.16.64.84 | UDP              |
| 2  | 110  | 3.018004  | 172.17.100.134 | -> | 172.16.64.84 | UDP              |
| 3  | 1464 | 3.383982  | 172.16.64.84   | -> | 172.17.100.1 | 34 UDP           |
| 4  | 1464 | 5.471975  | 172.17.100.134 | -> | 172.16.64.84 | UDP              |
| 5  | 150  | 6.824954  | 172.17.100.134 | -> | 172.16.64.84 | UDP              |
| 6  | 1464 | 8.349988  | 172.17.100.134 | -> | 172.16.64.84 | UDP              |
| 7  | 110  | 11.476980 | 172.17.100.134 | -> | 172.16.64.84 | UDP              |
| 8  | 1464 | 11.555971 | 172.17.100.134 | -> | 172.16.64.84 | UDP              |
| 9  | 1464 | 12.572968 | 172.16.64.84   | -> | 172.17.100.1 | 34 UDP           |
| 10 | 1464 | 14.672969 | 172.17.100.134 | -> | 172.16.64.84 | UDP              |
| 11 | 150  | 15.780965 | 172.17.100.134 | -> | 172.16.64.84 | UDP              |
| 12 | 1464 | 17.895965 | 172.17.100.134 | -> | 172.16.64.84 | UDP              |
| 13 | 110  | 20.027998 | 172.17.100.134 | -> | 172.16.64.84 | UDP              |
| 14 | 1464 | 21.174002 | 172.17.100.134 | -> | 172.16.64.84 | UDP              |
| 15 | 1464 | 22.231998 | 172.16.64.84   | -> | 172.17.100.1 | 34 UDP           |
| 16 | 1464 | 23.930951 | 172.17.100.134 | -> | 172.16.64.84 | UDP              |
| 17 | 150  | 24.508976 | 172.17.100.134 | -> | 172.16.64.84 | UDP              |
| 18 | 1464 | 26.942959 | 172.17.100.134 | -> | 172.16.64.84 | UDP              |
| 19 | 110  | 29.235995 | 172.17.100.134 | -> | 172.16.64.84 | UDP              |
| 20 | 1464 | 29.614973 | 172.17.100.134 | -> | 172.16.64.84 | UDP              |
| 21 | 1464 | 29.743964 | 172.16.64.84   | -> | 172.17.100.1 | 34 UDP           |
| 22 | 1464 | 32.215992 | 172.17.100.134 | -> | 172.16.64.84 | UDP              |
| 23 | 150  | 32.585968 | 172.17.100.134 | -> | 172.16.64.84 | UDP              |
| 24 | 1464 | 34.931958 | 172.17.100.134 | -> | 172.16.64.84 | UDP              |
| 25 | 110  | 36.999008 | 172.17.100.134 | -> | 172.16.64.84 | UDP              |
| 26 | 1464 | 38.072002 | 172.17.100.134 | -> | 172.16.64.84 | UDP              |
| 27 | 1464 | 39.072994 | 172.16.64.84   | -> | 172.17.100.1 | 34 UDP           |

# Informations connexes

- Guide de configuration ASR OTV
- Support et documentation techniques Cisco Systems